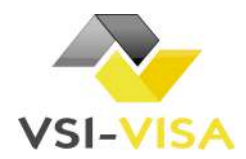

## DEMANDE DE VISA ELECTRONIQUE

## République Démocratique du Congo

## FORMULAIRE DE E-VISA A COMPLETER

| FORMULAIRE DE E-VISA A COMPLETER       |  |
|----------------------------------------|--|
|                                        |  |
| Informations concernant le Demandeur : |  |
|                                        |  |
| Nom :                                  |  |
| Prénom :                               |  |
| Sexe : DFéminin Dasculin               |  |
| Date de Naissance :                    |  |
| Lieu de Naissance :                    |  |
| Nationalité :                          |  |
| Statut Marital :                       |  |
| Profession :                           |  |
| Adresse complète de résidence :        |  |
| Téléphone :                            |  |
| Numéro de passeport :                  |  |
| Date d'expiration :                    |  |
| Date d'entrée en RDC :                 |  |
| Pays de provenance :                   |  |
| Motif du voyage :                      |  |

## Informations sur le contact en RDC (signataire de la lettre d'invitation) :

Nom :

Prénom :

Date de Naissance :

Lieu de Naissance :

Statut Marital :

Nationalité :

Numéro du passeport du contact :

Autorité de délivrance du passeport :

Date d'expiration :

Adresse du Contact en RDC :

Téléphone :

Adresse email :

Relation avec le demandeur :

□ En cochant cette case, le voyageur s'engage à n'accepter aucun emploi ou au pair pendant son séjour en République Démocratique du Congo, à ne pas chercher à s'installer définitivement et à quitter le territoire à l'expiration du visa qui lui sera éventuellement accordé

Merci d'envoyer le formulaire complété par email à <u>evisa@vsi-visa.com</u>, accompagné des documents scannés suivants :

- Bon de commande VSI complété
- Scan du Passeport (page avec la photo et page avec l'adresse)
- Photo d'identité
- Lettre d'invitation
- Copie de la pièce d'identité ou du passeport du signataire de la lettre d'invitation

VSI sas – 2 Place des Hauts Tilliers – 92230 Gennevilliers – Tél. :08.26.46.79.19

www.vsi-visa.com - contact@vsi-visa.com

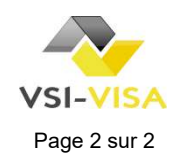